# 从Cisco Call Manager下载MoH文件

### 目录

<u>简介</u> <u>先决条件</u> <u>要求</u> <u>使用的组件</u> <u>背景信息</u> <u>步骤</u>

## 简介

本文档介绍如何从Cisco Call Manager服务器下载通话等待音乐(MoH)文件。

作者:Sankalp Jain,思科TAC工程师。

## 先决条件

#### 要求

Cisco 建议您了解以下主题:

- 简单文件传输协议(SFTP)服务器设置
- •访问Call Manager的命令行界面(CLI)

#### 使用的组件

本文档中的信息基于以下软件和硬件版本:

- CUCM版本10.5.2.11900-3
- Freeftpd SFTP服务器(第三方)

本文档中的信息都是基于特定实验室环境中的设备编写的。本文档中使用的所有设备最初均采用原 始(默认)配置。如果您使用的是真实网络,请确保您已经了解所有命令的潜在影响。

## 背景信息

从Call Manager 5.x开始,MoH文件需要通过CCMAdmin门户在每个需要该文件的节点上上传,但 是,没有从Call Manager的Web界面下载此文件的调配。

当需要特定MoH文件且管理员在其他位置不可用时。

例如,一个群集上有一个录制的通告MoH文件,并且需要在另一个群集上播放相同的MoH,但是管理员或管理员不能使用所需的MoH文件,而且只有通过Call Manager才能获取相同的MoH文件。在这种情况下,此指定的下载MoH文件的方法非常方便。

#### 步骤

#### 1.建立与Call Manager的安全外壳(SSH)连接,MoH文件在Call Manager上传。

SANKALJA-M-H02V:tftpboot sankalja\$ ssh cisco@10.106.91.199 cisco@10.106.91.199's password: Command Line Interface is starting up, please wait ...

Welcome to the Platform Command Line Interface

VMware Installation:
 8 vCPU: Intel(R) Xeon(R) CPU X7560 @ 2.27GHz
 Disk 1: 120GB, Partitions aligned
8192 Mbytes RAM
2.使用以下命令检查服务器上所有可用MoH文件的列表:

#### file list activelog /mohprep

admin:file list activelog /mohprep CiscoMOHSourceReport.xml SampleAudioSource.g729.wav SampleAudioSource.wb.wav SilenceAudioSource.alaw.wav SilenceAudioSource.ulaw.wav SilenceAudioSource.ulaw.wav SilenceAudioSource.xml ToneOnHold.g729.wav ToneOnHold.g729.wav dir count = 0, file count = 16 **3.使用以下命令下载所需文件**:

SampleAudioSource.alaw.wav SampleAudioSource.ulaw.wav SampleAudioSource.xml SilenceAudioSource.g729.wav SilenceAudioSource.wb.wav ToneOnHold.alaw.wav ToneOnHold.ulaw.wav ToneOnHold.ulaw.wav

file get activelog /mohprep/

要下载所有MoH文件,可以使用以下命令:

file get activelog /mohprep/\*.wav 要下载特定编解码器的所有MoH文件,请使用:

file get activelog /mohprep/\*.

Please wait while the system is gathering files info ...done. Sub-directories were not traversed. Number of files affected: 1 Total size in Bytes: 332600 Total size in Kbytes: 324.8047 键入Y继续。

Would you like to proceed [y/n]? y

Enter Sftp server's details

SFTP server IP: 10.196.121.21 SFTP server port [22]: User ID: cisco Password: \*\*\*\*\* Download directory: /

The authenticity of host '10.196.121.21 (10.196.121.21)' can't be established. RSA key fingerprint is 36:26:52:14:85:75:2f:90:a1:c3:c6:05:93:46:d1:ab. Are you sure you want to continue connecting (yes/no)? yes

Transfer completed.

MoH传输成功后,您应能在SFTP服务器的根目录中找到MoH文件。

## 如果遇到类似这些的错误消息,则可能是SFTP服务器或与SFTP服务器的连接出现问题。在这种情况下,您必须验证SFTP服务器的设置和/或与相同的连接。

Invalid download directory specified.

The authenticity of host '10.196.121.142 (10.196.121.142)' can't be established.

Could not connect to host 10.196.120.246 on port 22.